# Google Play

How to install and update apps on Play Store

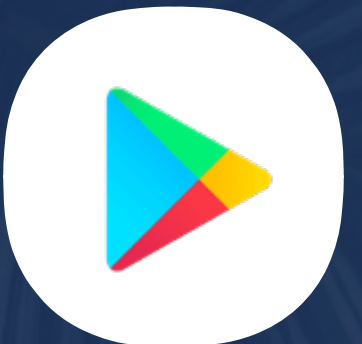

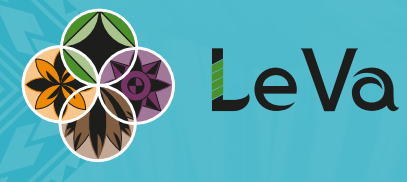

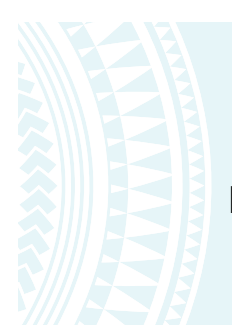

To get started, tap on the Play Store icon on the home screen.

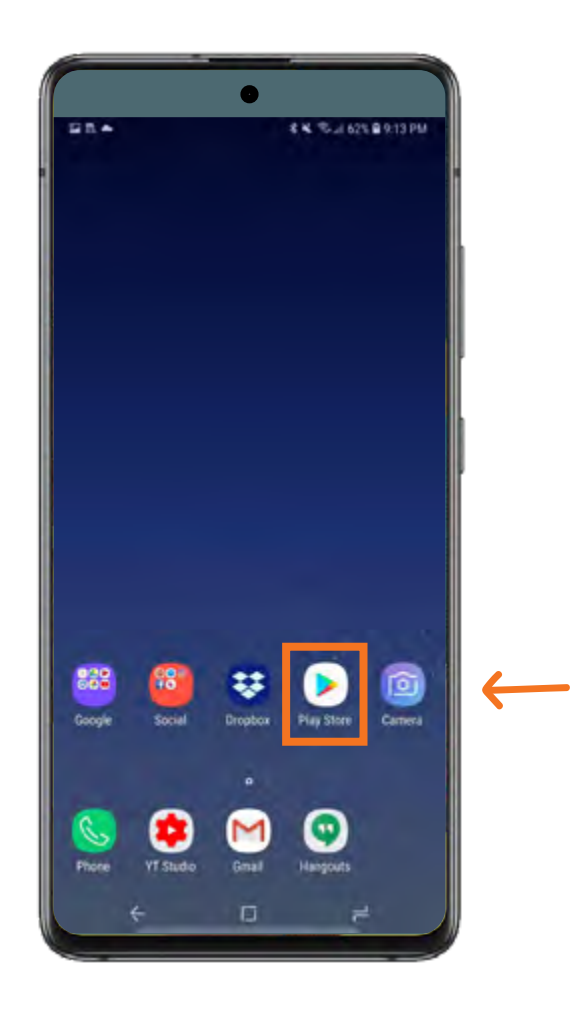

#### Install apps or games on Play Store:

Tap on the search field to type the name of the app or game you want.

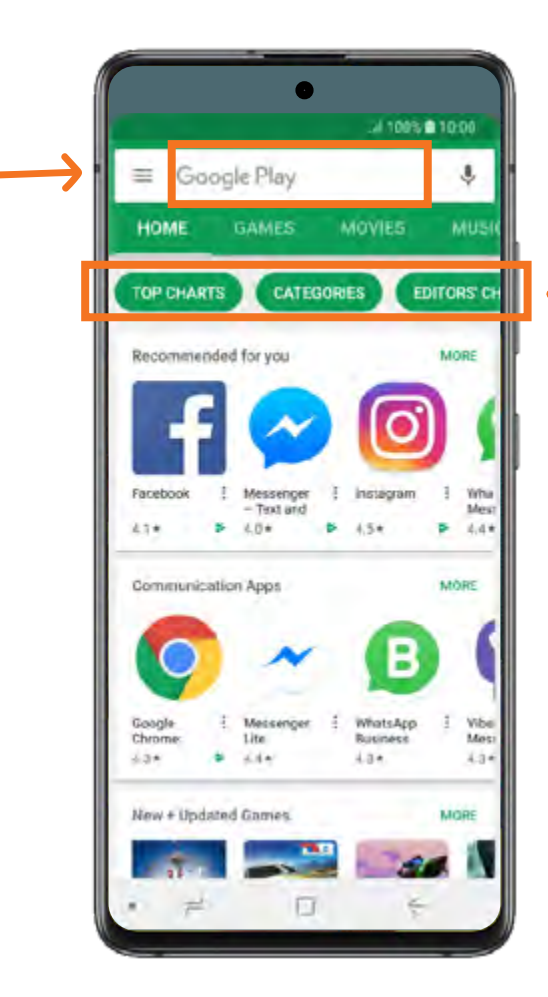

You can also browse the categories or Google's recommendations.

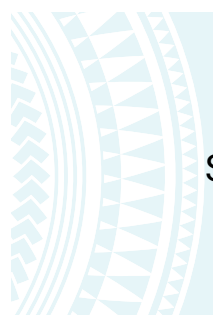

#### Select the app by tapping on the icon.

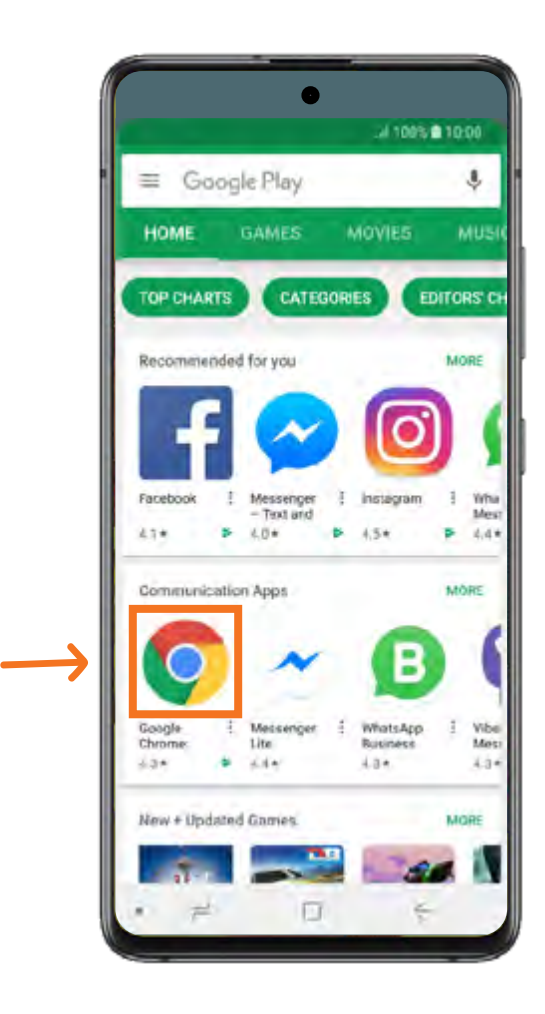

Tap on the **INSTALL** button. Google Play will download the app or game and automatically install it.

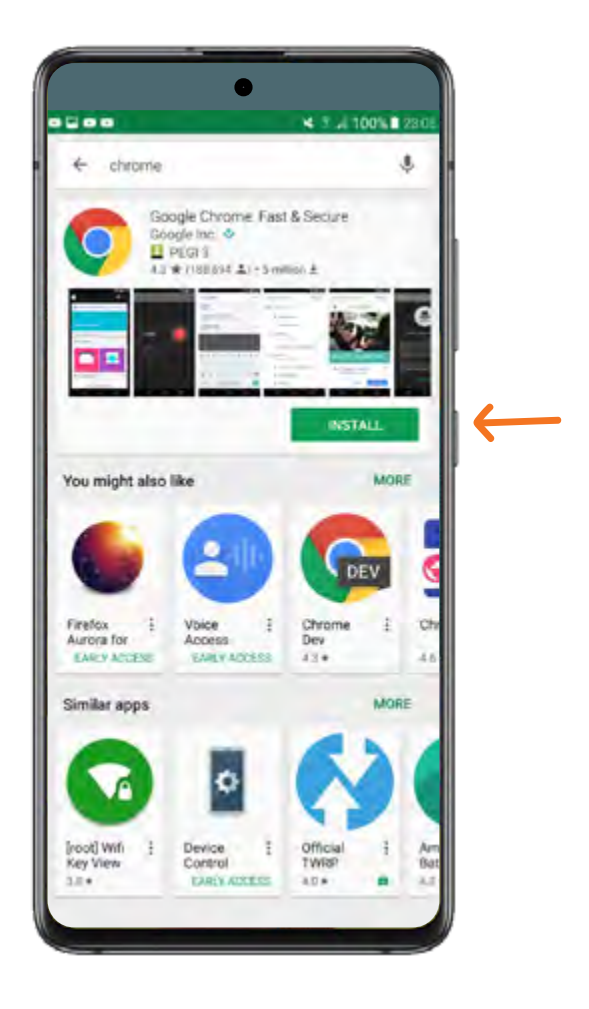

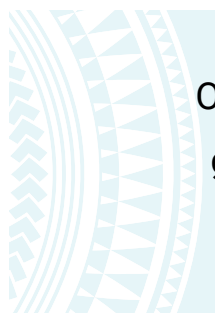

Once installed, you can open the app or game by tapping on the **OPEN** button, or on the icon on your home screen.

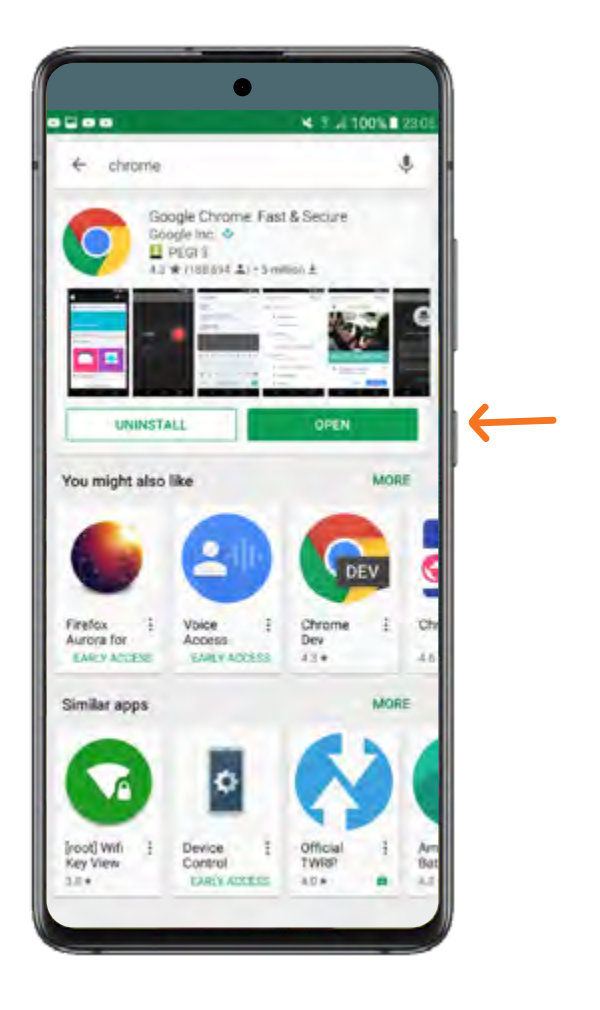

Update your apps and games on Google Play:

Click the 3-line menu button in the top left corner of the screen on the Play Store home page.

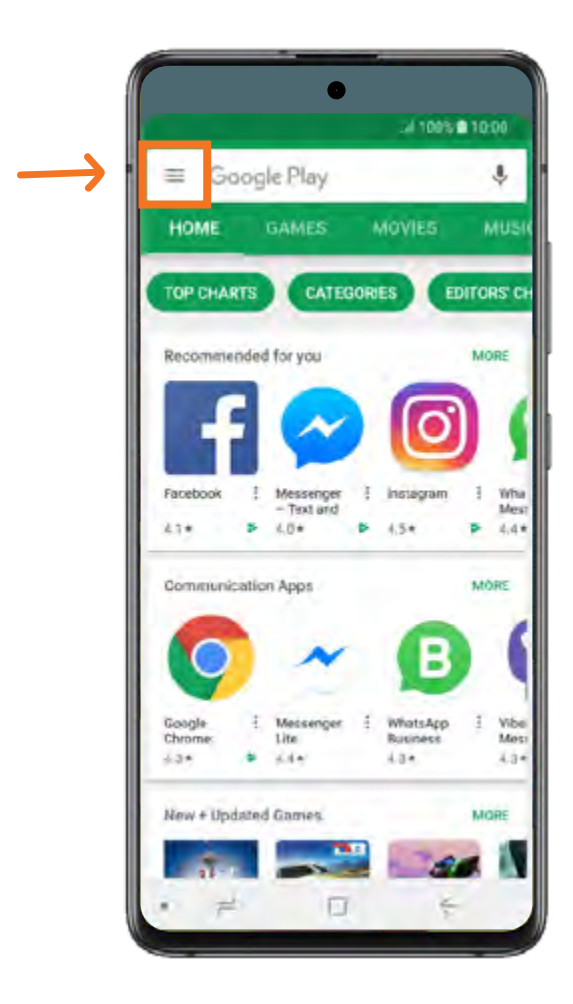

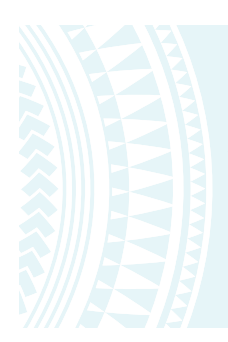

#### Select the My apps & games to open

a list of all your apps and games.

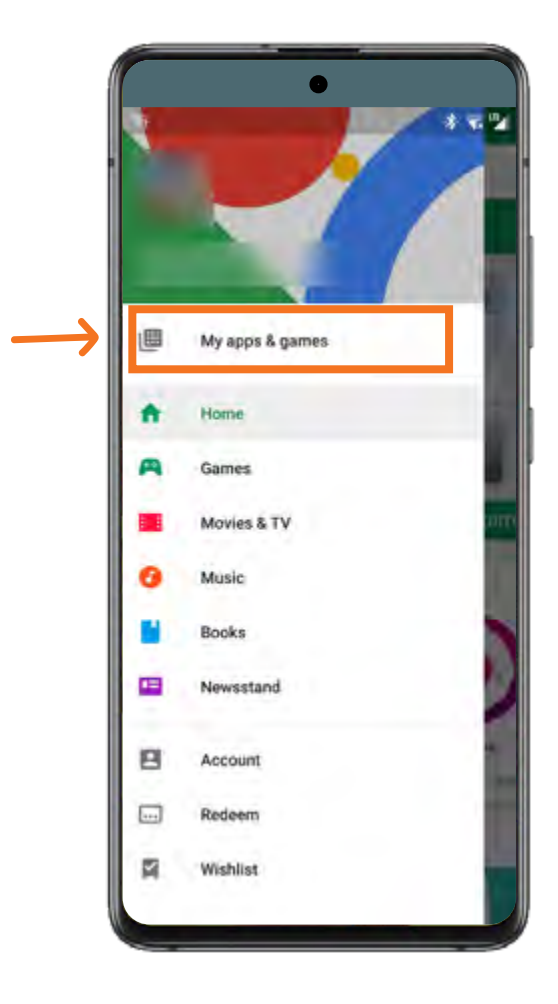

Update individual apps by clicking the Update button or update everything with the Update all button at the top of the list.

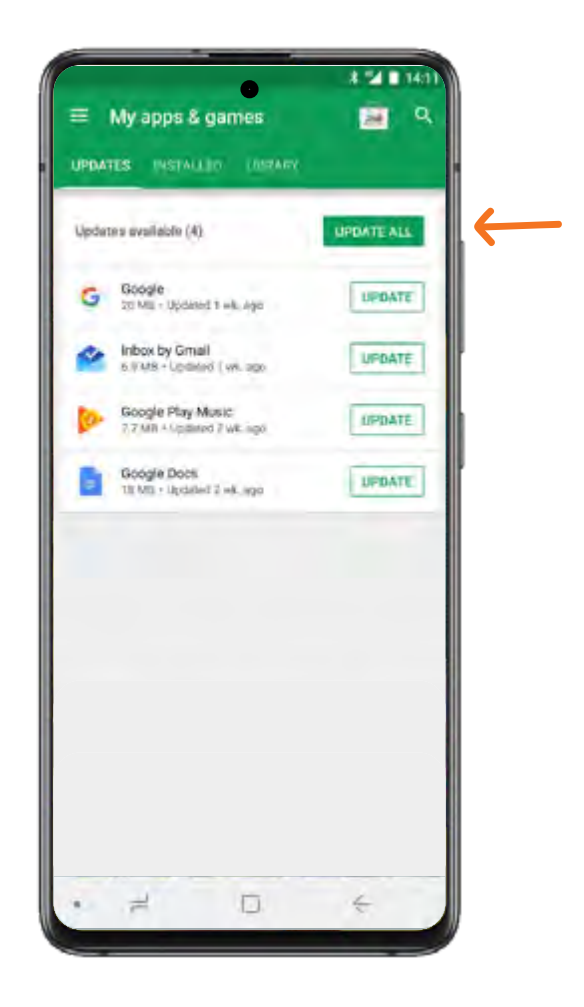

## www.leva.co.nz

### f 🍠 🞯 🖸 /LeVaPasifika

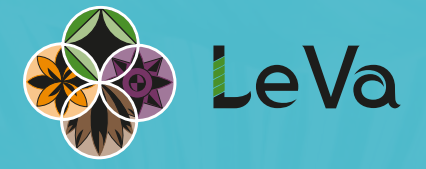